# WELCOME TO FLEX WEBSITE INSTRUCTIONS HOW TO DO YOUR ASSIGNMENTS

## **FINDING MOODLE**

- GO TO THE SARDIS HOMEPAGE
- TO FIND MOODLE, GO TO <u>STUDENT INFORMATION</u>
- CLICK ON <u>MOODLE LOGIN</u> TO TAKE YOU TO THE FLEX COURSE

L St.

|                          | Sardis<br>Secondar                                                                                                    | y School             |                                                                                                    |        |                             | Gearch    |
|--------------------------|----------------------------------------------------------------------------------------------------|----------------------|----------------------------------------------------------------------------------------------------|--------|-----------------------------|-----------|
| INFORM                   | IATION -                                                                                                    | PARENT INFORMATION + | STUDENT INFORMATION +                                                                                                    | STUDEN | IT SERVICES +               | ALUMNI +  |
| PI                       | ROGRAMS AN                                                                                                    | D COURSES            | AWARDS/SCHOLARSHIPS/BURSARI                                                                                                    |        | MUSIC DEPARTMENT            |           |
| Fo                       | Forms<br>Grad-Deverements & Course Information                                                                                  |                      | Getting Started<br>Internal Awards                                                                                                    |        | STUDENT LEADERSHIP          |           |
| Pro                      | Programs and Services Information<br>Work Experience<br>Apprenticeship<br>Health Services 12                                    |                      | External Awards<br>External Specific Application PDF forms<br>Additional Information<br>AGRICULTURE PROGRAM<br>Agriculture Courses at SSS<br>SSS Farm<br>CSA Program<br>School Document optiming |        | TEACHER PAGES               |           |
| Ap<br>He                 |                                                                                                    |                      |                                                                                                    |        |                             |           |
| GI                       | GRADS                                                                                                    |                      |                                                                                                    |        | MYED INFORMATION            |           |
| Co                       | Commencement Tickets                                                                                                    |                      |                                                                                                    |        | Student MyEd Password Reset |           |
| Gra                      | Grad Information Form<br>Graduation Handbooks                                                                                   |                      |                                                                                                    |        | MOODLE LOGIN                |           |
| Gr                       | Greed Caulies                                                                                                    |                      | SSS Greenhouse<br>Mother's Day Plant Sale<br>Agriculture Program Sponsors<br>ATHLETICS                                                                                                    |        | OFFICE 365 LOGIN            |           |
| Gr                       | Grad Auction<br>Commencement Ceremony<br>Dry Grad<br>Banquet and Dance<br>Post-Secondary Information<br>Post Secondary Programs |                      |                                                                                                    |        | GT & MYBLUEPRINT            |           |
|                          |                                                                                                    |                      |                                                                                                    |        |                             |           |
| Ba<br>Po<br><b>20</b> Po |                                                                                                    |                      | Football<br>Sports Academies                                                                                                    |        | TRANSCRIPTS                 | DELOTHING |

- YOUR LOGIN INFORMATION IS THE SAME AS YOU USE FOR EMAIL OR ONE NOTE.
- STUDENT NUMBER AND PASSWORD
- DO NOT CLICK
  <u>REMEMBER USERNAME</u> IF
  ON A PUBLIC COMPUTER

L St.

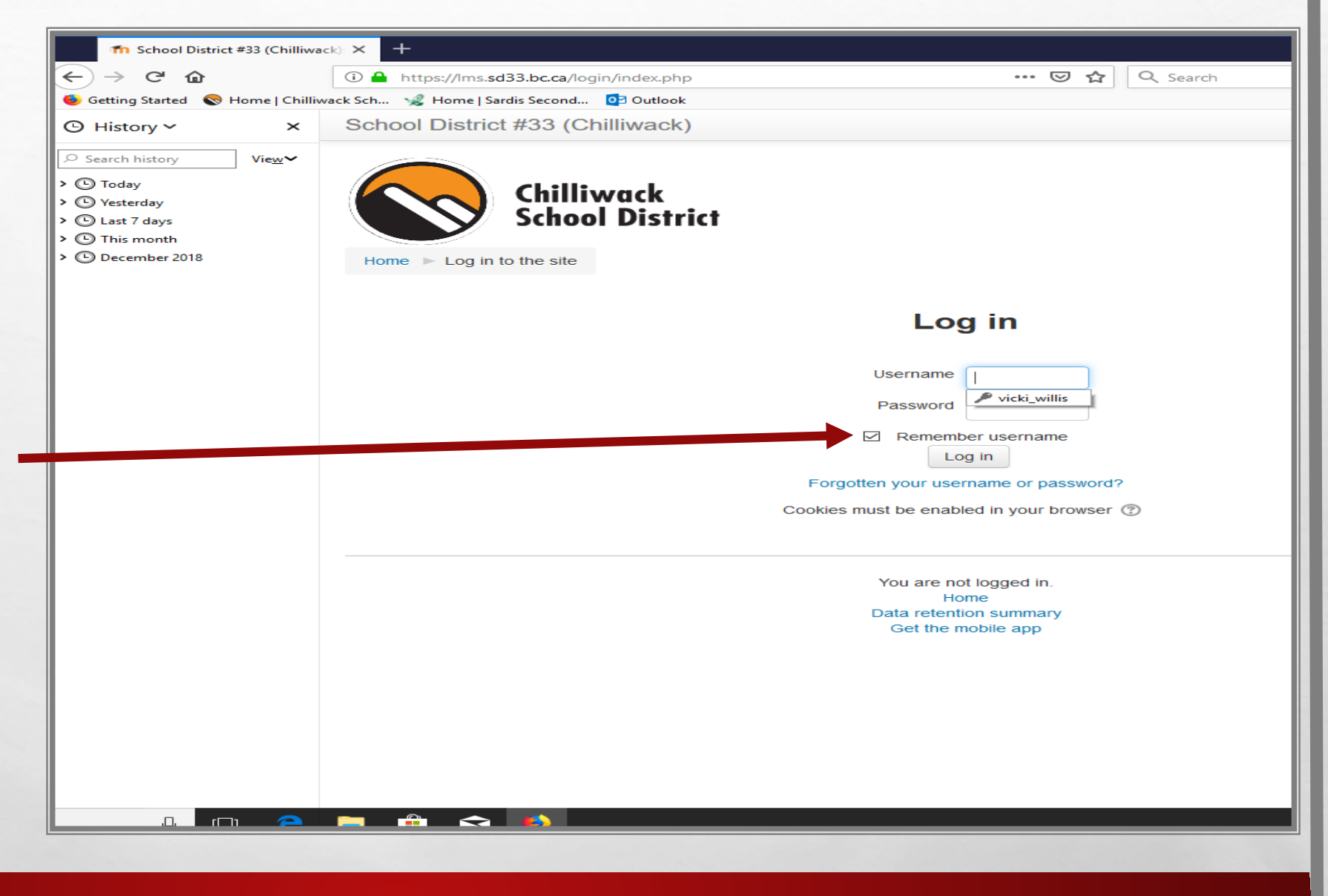

## ONLY THE COURSES YOU ARE REGISTERED IN WILL BE ON YOUR DASHBOARD PAGE.

1

.

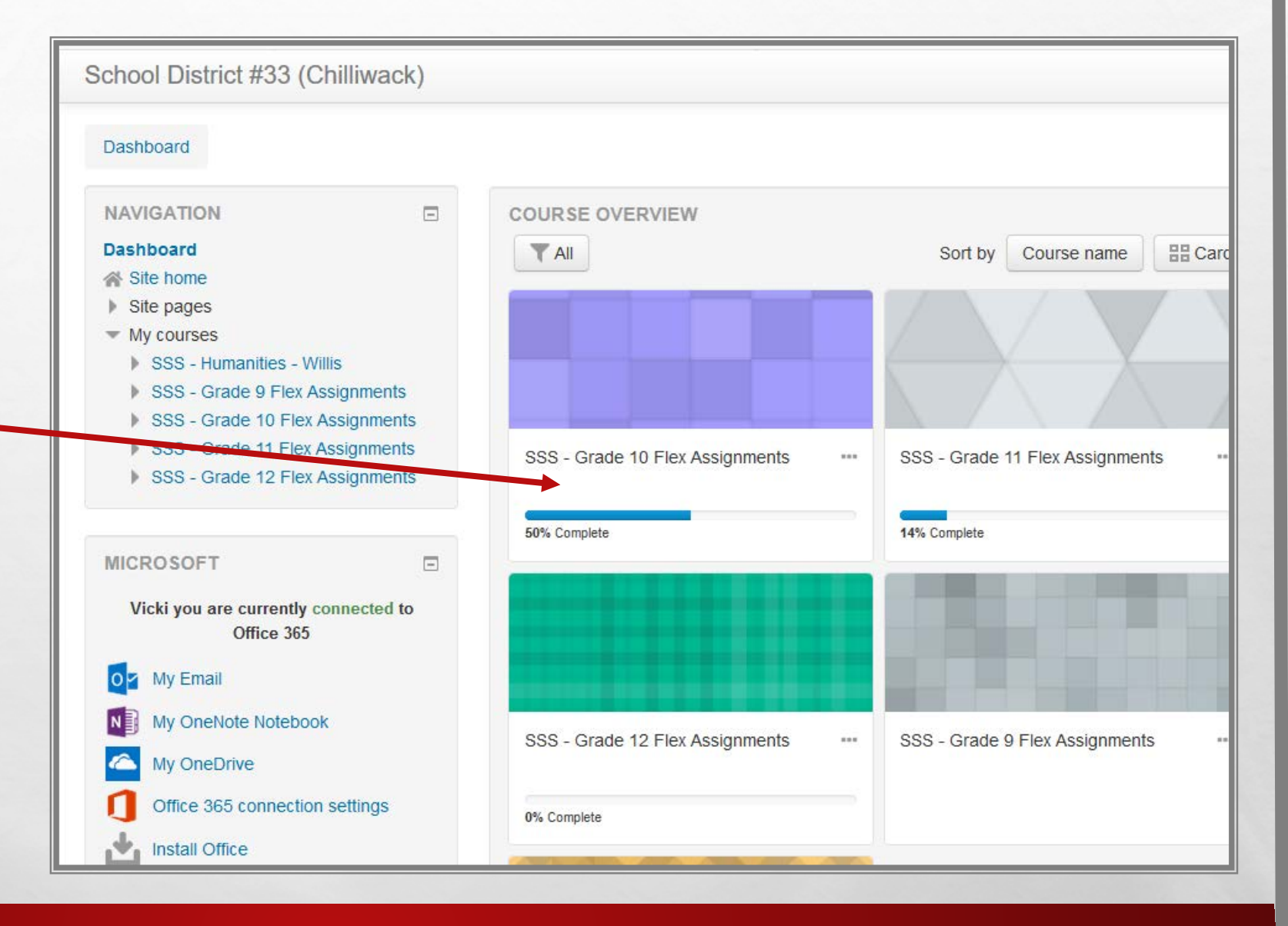

dec.

#### CAREFULLY READ ALL INFORMATION ON EACH PAGE

- THERE WILL BE INFORMATION ABOUT DEADLINES, CHANGES, ETC.
- EACH TIME YOU LOGIN, THERE MAY BE NEW INFORMATION UNDER ANNOUNCEMENTS.
- SCROLL DOWN TO GET TO YOUR LESSONS AND ASSIGNMENTS.

L St.

#### lex Assignments

#### Welcome 🖉

#### Welcome to Flex!

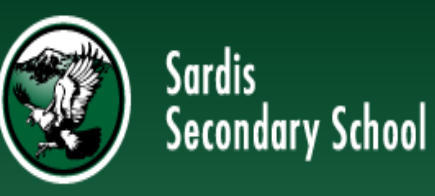

This course is to help you in your journey to become a successful secondary school student.

You will learn skills and strategies on how to be organized in your courses and how to use the internet in a safe manner. There is also an assignment on plagiarism and cheating that is very important to understand.

You can use your personal device, but it is recommended to use a computer for the course.

#### 🕨 📮 Announcements 🧷

In the Flex course you will find three assignments that must be completed to get your 2 credits for Flex. Make sure you are clicking on all the links, doing all parts of the lessons as the information could be included in the assignment and some assignments only give you one attempt.

If you have any questions please talk to your flex teachers.

+ Add an activity or resource

Edit - 👤

Turn editing off

Edit≖

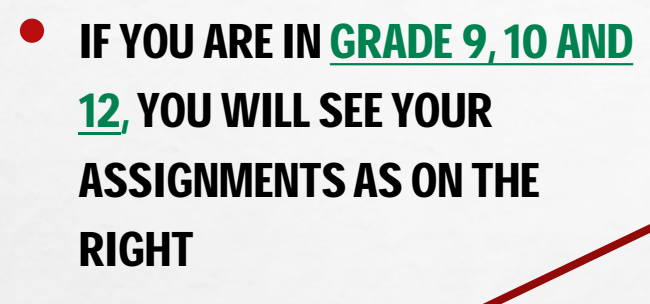

- THERE ARE BOOKS
- AND QUIZZES
- FOR GRADE 11, THERE IS ONE BOOK AND ONE QUIZ WITH FOUR DIFFERENT PARTS.
- CLICK ON THE BOOK TO OPEN THE LESSONS

L. S.

**Getting Organized** Getting Organized Quiz **Plagiarism and Cheating** Plagiarism Plagiarism and Cheating **Online Safety** Safe Web Surfing: Top Tips for Kids and Teens Online

- WHEN THE BOOK OPENS YOU WILL SEE LESSONS.
- **READ EACH ONE AND FOLLOW** THE DIRECTIONS.
- IN THIS ONE YOU NEED TO **CLICK ON THE LINK, LINKS ARE** IN BLUE.
- **LINKS WILL OPEN IN A NEW** PAGE, ONE REASON TO USE A LAPTOP OR COMPUTER TO NAVIGATE
- **ONCE YOU HAVE COMPLETED** THE PAGE CLICK ON THE ICON TO MOVE TO THE NEXT PAGE

#### **Getting Organized**

#### 1. Help to Get Organized

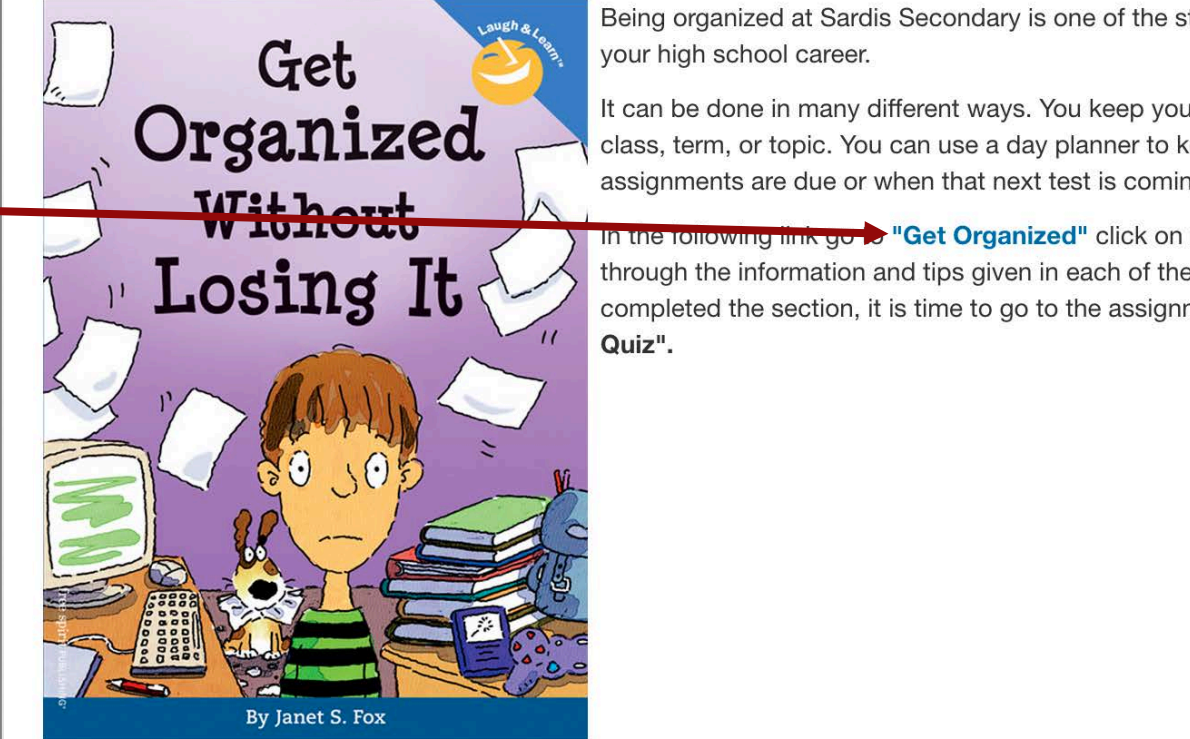

Being organized at Sardis Secondary is one of the steps to be successful in

It can be done in many different ways. You keep your hand outs organized by class, term, or topic. You can use a day planner to keep track of when assignments are due or when that next test is coming so you can study.

In the following link go > "Get Organized" click on the picture and read through the information and tips given in each of the windows. Once you have completed the section, it is time to go to the assignment, "Getting Organized

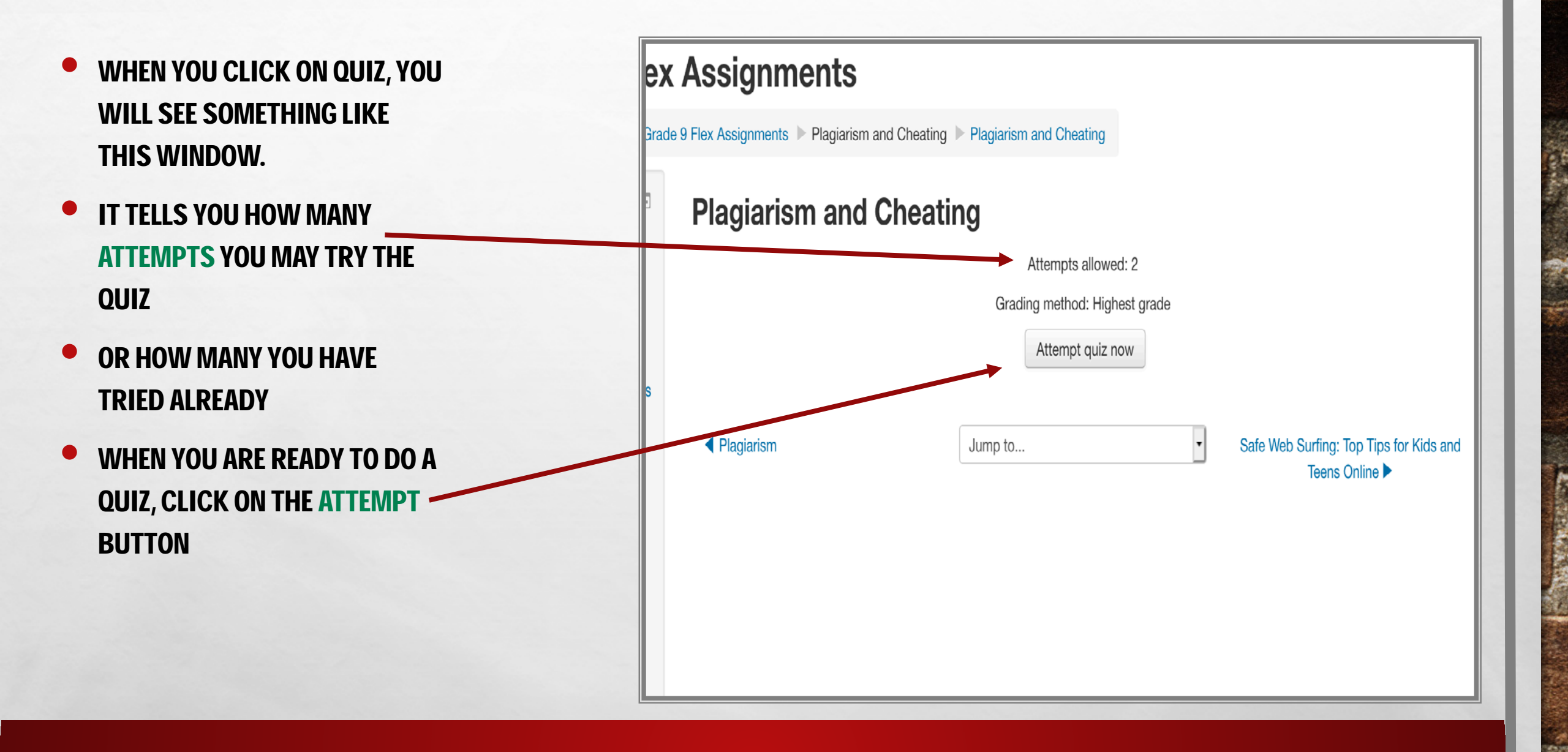

dec.

100

L. R.

- ONCE THE QUIZ IS OPEN YOU WILL SEE ONE QUESTION PER PAGE.
- IN THE QUIZ NAVIGATION BOX IT TELLS HOW MANY QUESTIONS.
- YOU CAN CLICK ON ANY OF THESE.
- THE NEXT BOX GIVES INFORMATION ABOUT THE QUESTION.
- YOU CAN MOVE FORWARD OR BACKWARD USING THESE BUTTONS.

1

## **SSS - Grade 9 Flex Assignments**

Dashboard My courses SSS - Grade 9 Flex Assignments Getting Organized Getting Organized Quiz

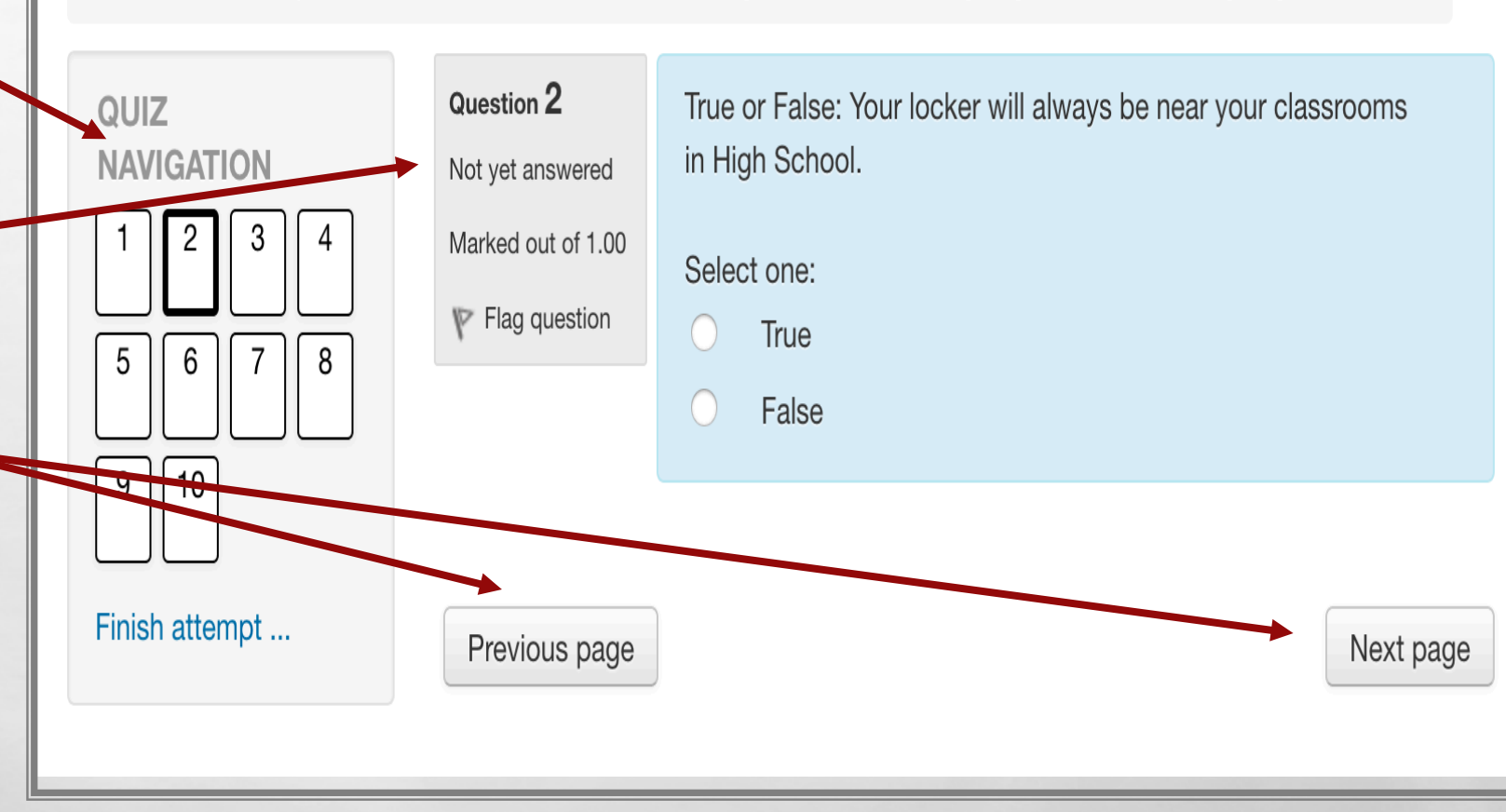

den e

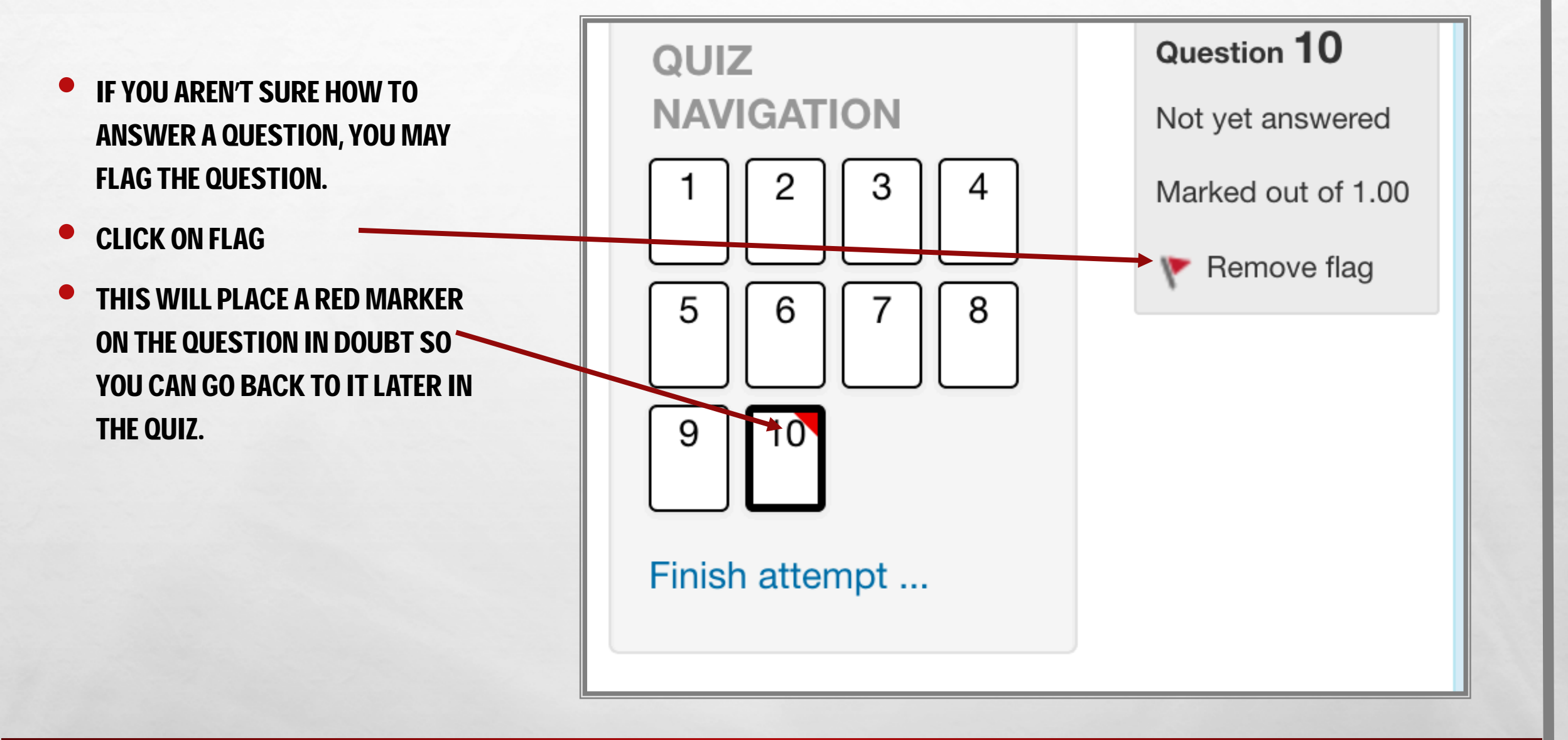

there is

100

A Sta

ONCE YOU ARE SATISFIED WITH YOUR ANSWERS, CLICK ON THE <u>FINISH</u> ATTEMPT BUTTON

ONCE YOU HAVE SUBMITTED THE QUIZ THE TEACHER WILL BE NOTIFIED THAT IT IS READY TO MARK.

L St.

### **SSS - Grade 9 Flex Assignments**

Dashboard My courses SSS - Grade 9 Flex Assignments Getting Organized Getting Organized Quiz

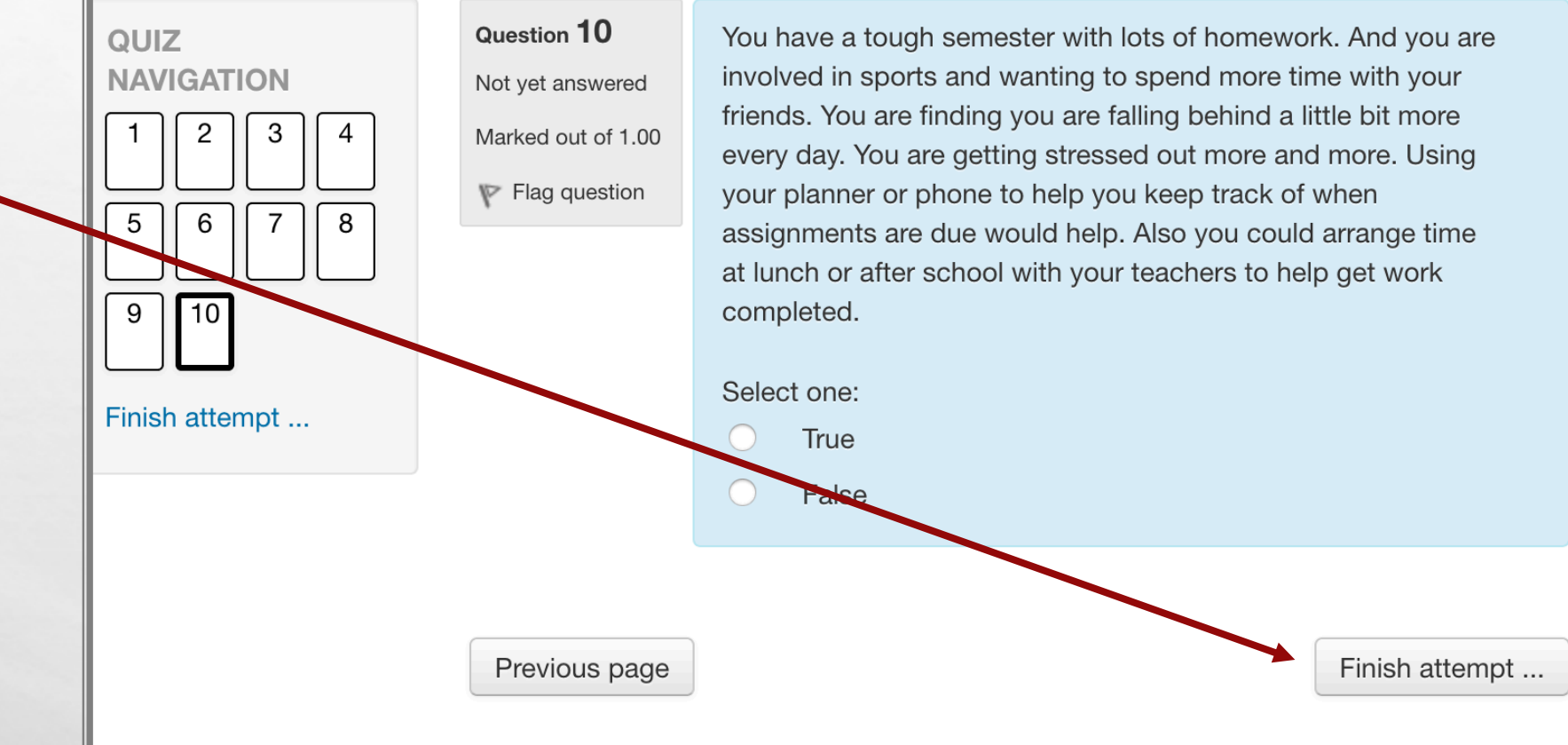

- \*\*GRADE 11 FLEX DO NOT HAVE MULTIPLE CHOICE QUESTIONS.\*\*
- YOU ARE REQUIRED TO GO TO A WEBSITE, FOLLOW INSTRUCTIONS AND SUBMIT YOUR SCREENSHOTS IN THE QUIZ.
- YOU WILL DRAG AND DROP YOUR SCREENSHOT INTO THE CORRECT QUESTION.
- YOU HAVE 4 SCREENSHOTS, THEN CLICK THE FINISH ATTEMPT.
- DO NOT CLICK FINISH ATTEMPT UNTIL ALL 4 ARE COMPLETED.

Question 1 Not yet answered Marked out of 25 When you have completed the surveys, take a screenshot of your "Who Am I" page. This screenshot should show **your name** and that you have completed all five surveys and three compatibility surveys. Upload it in the box below. Do not click the finish button until you have completed all 4 questions in this quiz.

|          | Maximum size for new files: 250MB, maximum attachments: 2 |
|----------|-----------------------------------------------------------|
|          |                                                           |
| 🕨 📄 Fil  | es                                                        |
|          |                                                           |
|          |                                                           |
|          |                                                           |
| 1        | I                                                         |
| 1        | You can drag and drop files here to add them.             |
|          |                                                           |
| Acceptor | t filo typop                                              |

- YOU ARE NOW READY TO BEGIN YOUR FLEX COURSE.
  - DEADLINE FOR SUBMISSION OF ALL ASSIGNMENTS IS END OF TERM 3.

1 1

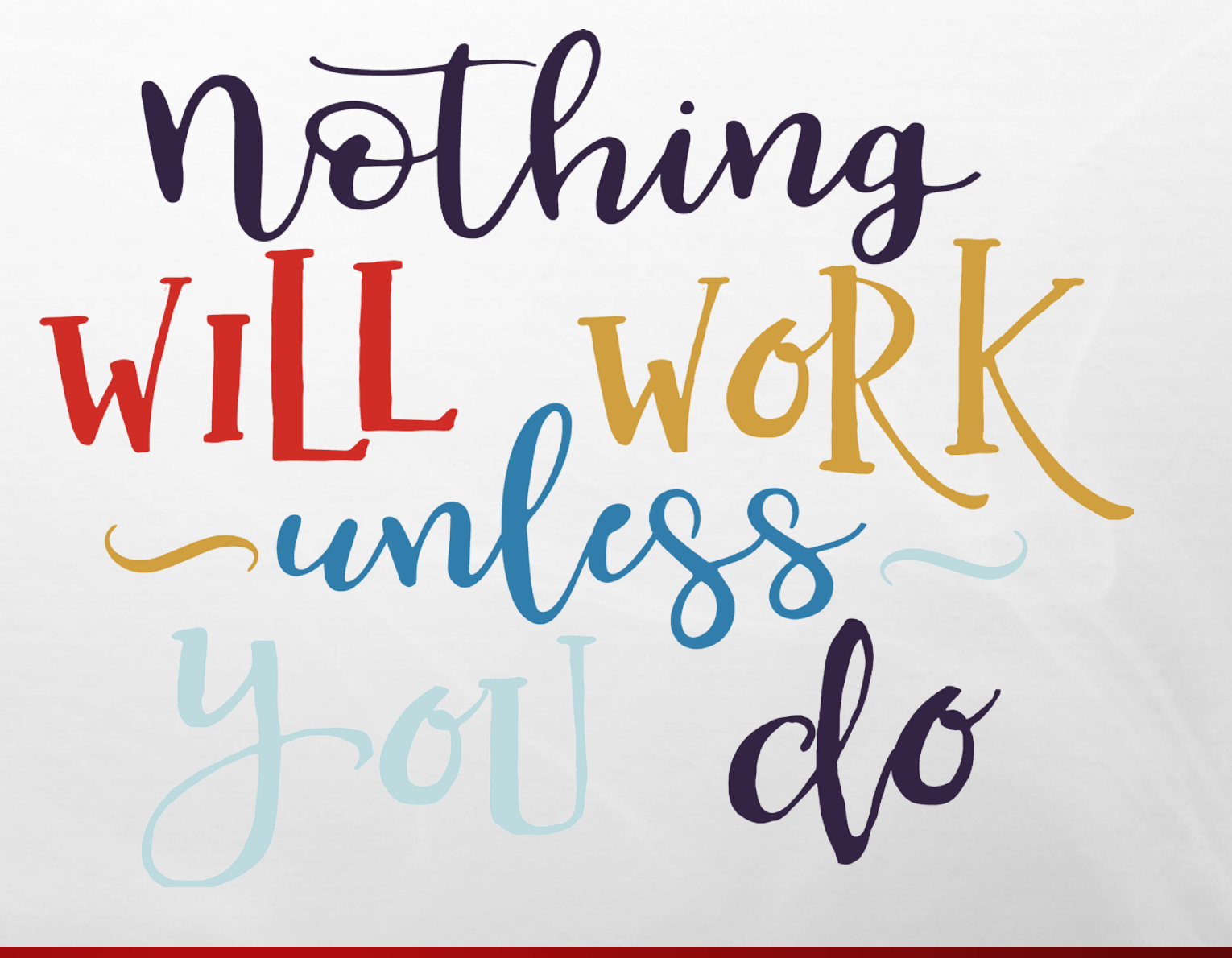

den e